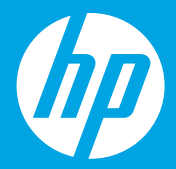

## **Comece aqui** [Português]

## **Börja här** [Svenska]

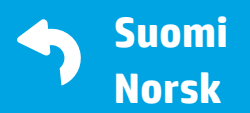

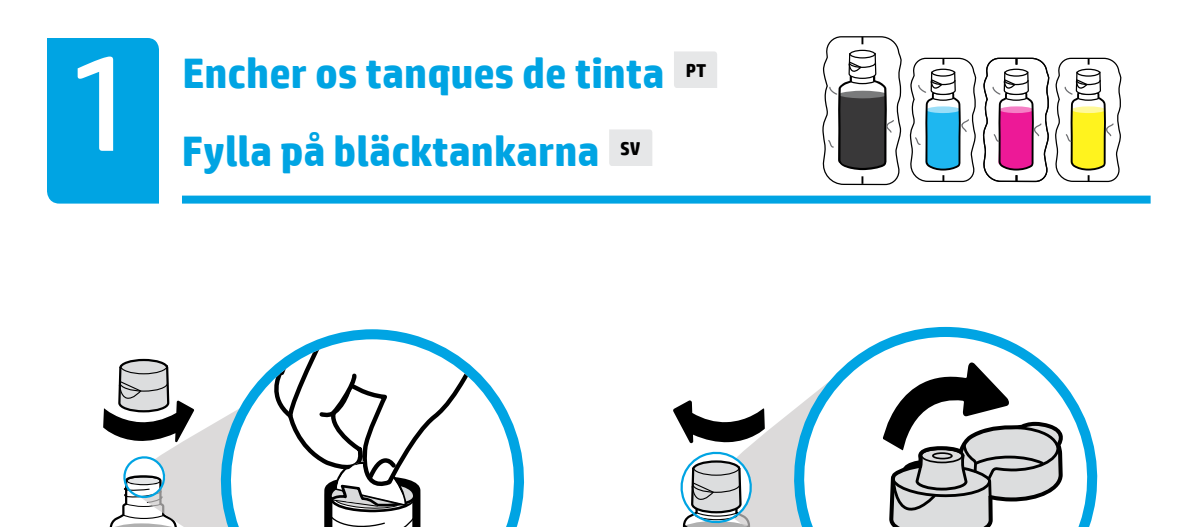

Remova a tampa da garrafa preta e remova o lacre. Recologue a tampa e abra-a.

Ta bort kapsylen på den svarta flaskan, ta bort förseglingen. Sätt tillbaka kapsylen, öppna locket.

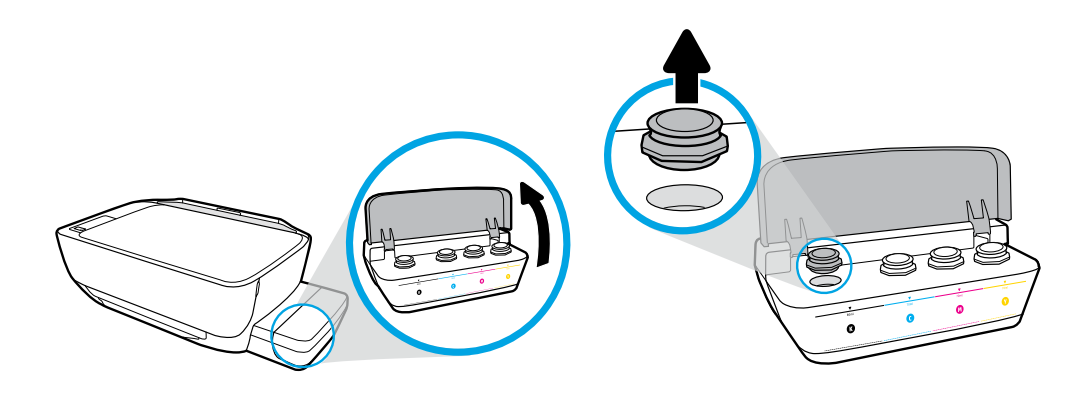

Abra a tampa do tanque de tinta. Remova o tampão do tanque preto.

Öppna den svarta bläcktankens lock. Ta bort pluggen på den svarta bläcktanken.

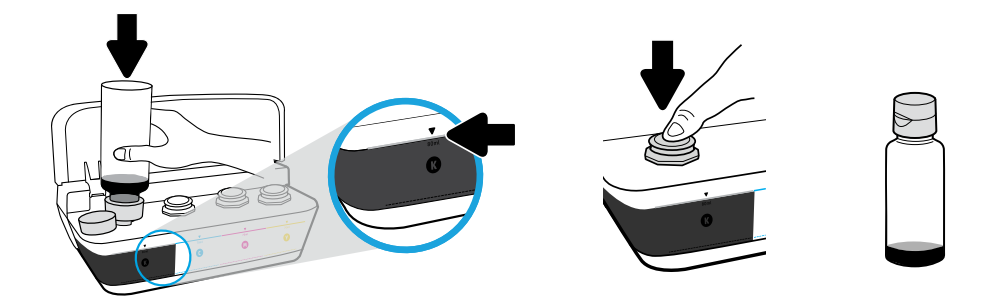

Segure a garrafa sobre o bocal do tanque. Encha de tinta até a linha. Recoloque o tampão e pressione-o com firmeza para fechar.

Håll flaskan mot tankens munstycke. Fyll på bläck till linjen. Sätt tillbaka pluggen och tryck ordentligt för att stänga den.

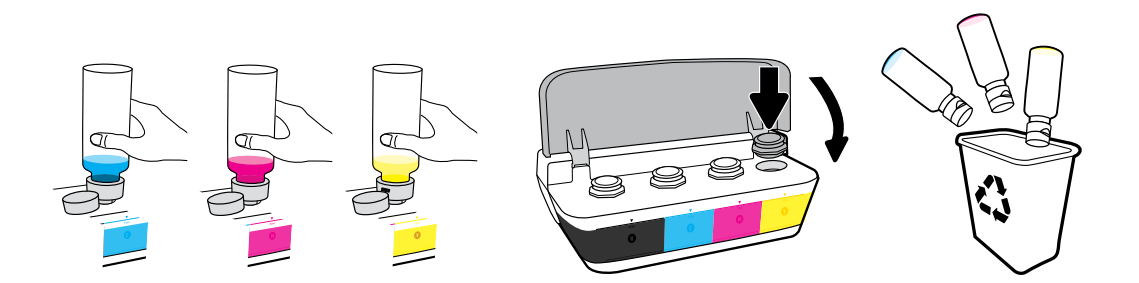

Repita as etapas para cada cor. Feche a tampa. Guarde a tinta preta restante para reabastecer.

Upprepa samma procedur för varje färg. Fäll ned locket. Spara resterande svart bläck för påfyllning.

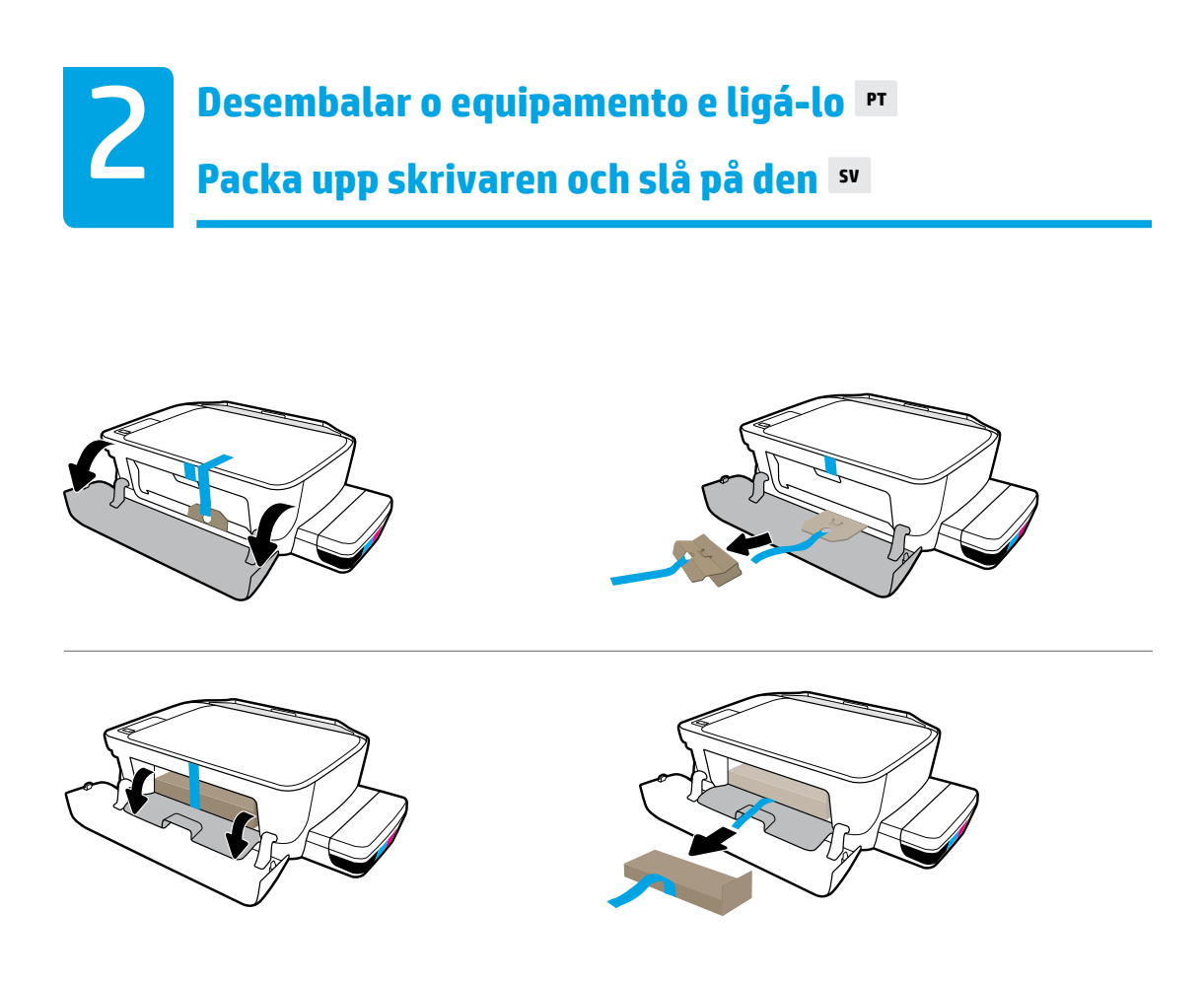

Remova o material da embalagem, a fita e as duas proteções de papelão.

Ta bort förpackningsmaterial, tejp och de två kartongbanden.

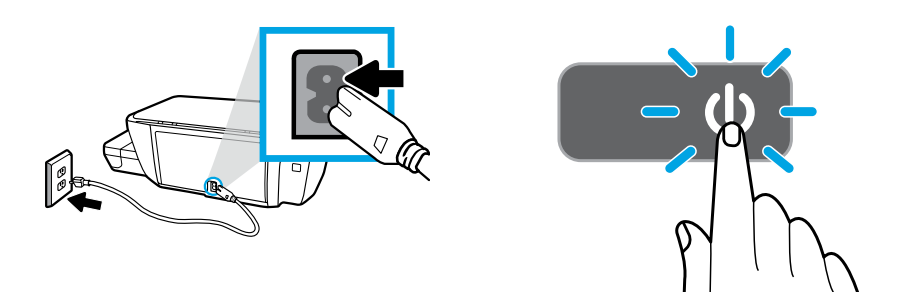

Conecte o cabo de alimentação e ligue a impressora.

Anslut nätsladden och slå på skrivaren.

Conecte o cabo USB somente quando solicitado durante a instalação do software.

Anslut USB-kabeln först när du blir uppmanad till det under installationen av programvaran.

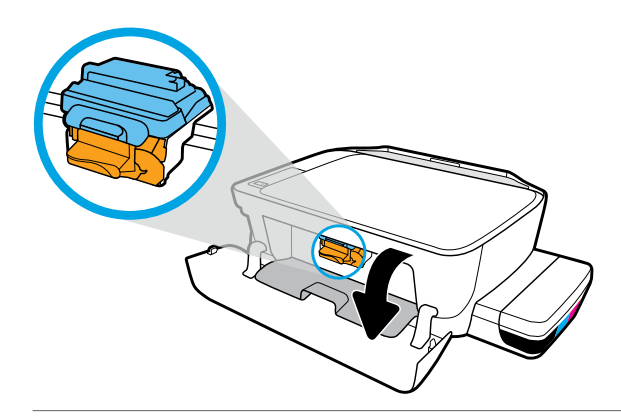

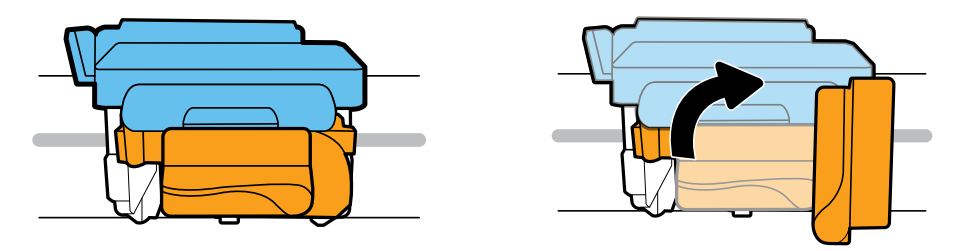

Aguarde o carro de impressão se mover para o centro do equipamento e parar. Gire o manípulo laranja.

Vänta tills skrivarvagnen flyttats till mitten av produkten och stannar. Tryck ned det orangefärgade handtaget.

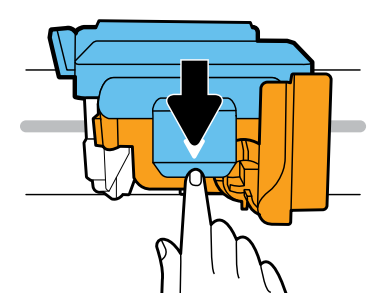

Pressione a trava azul para baixo para abri-la.

Öppna genom att trycka ned den blå haken.

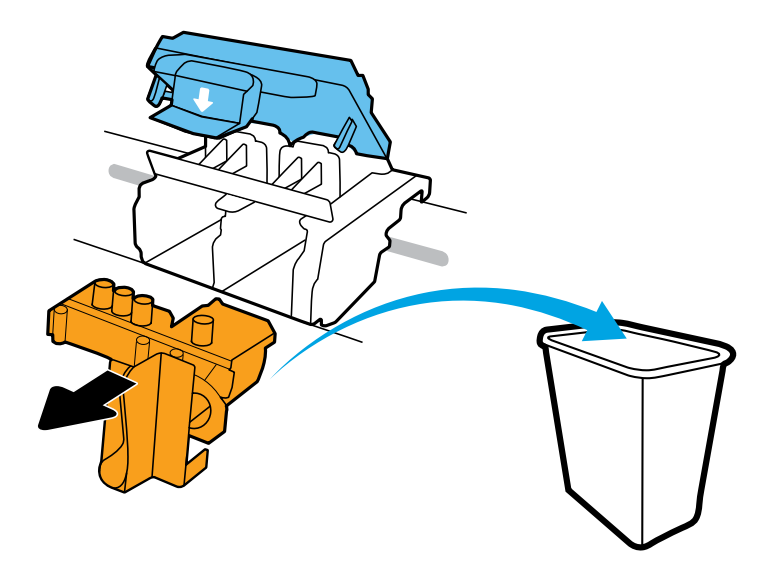

Remova e descarte a peça laranja de plástico. Manipule com cuidado para evitar manchas de tinta.

Ta bort och kassera hela den orangefärgade plastbiten. Hantera varsamt för att undvika bläckfläckar.

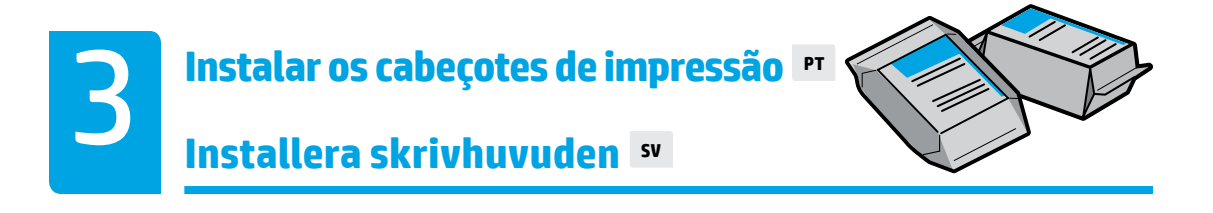

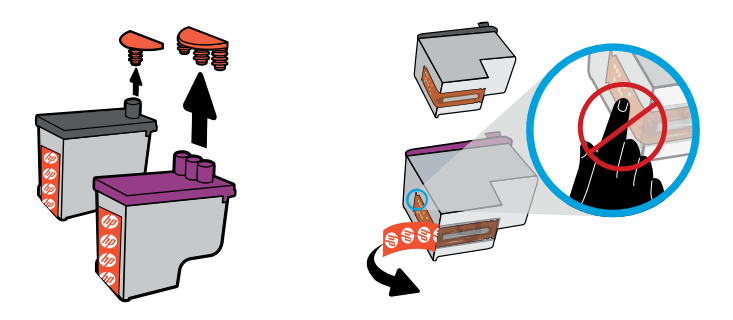

Remova os tampões da parte superior dos cabeçotes de impressão e remova a fita dos contatos utilizando as abas.

Ta bort pluggarna från toppen av skrivhuvudena och ta sedan bort tejpen från kontakterna med hjälp av dragflikarna.

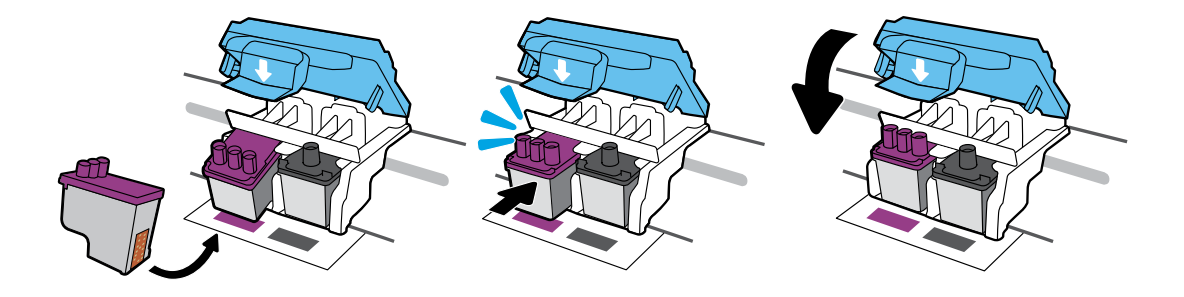

Deslize os cabeçotes de impressão até que se encaixem. Feche a trava azul com firmeza.

Skjut in skrivhuvudena tills de hakar fast. Tryck ordentligt för att stänga den blå haken.

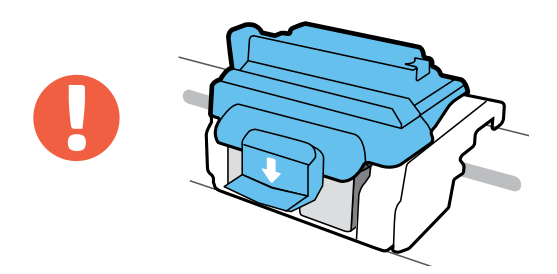

IMPORTANTE! Mantenha a trava azul fechada após a instalação do cabeçote de impressão.

VIKTIGT! Håll den blå haken stängd efter installationen av skrivhuvudet.

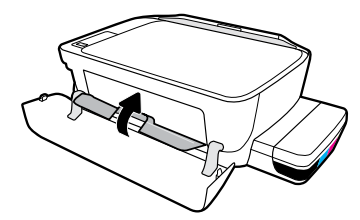

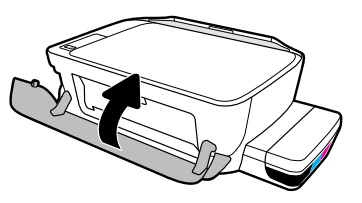

Feche a porta de acesso aos cabeçotes e a porta frontal.

Stäng skrivhuvudets åtkomstlucka och sedan den främre luckan.

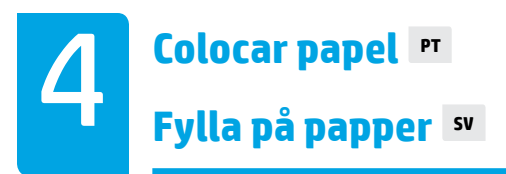

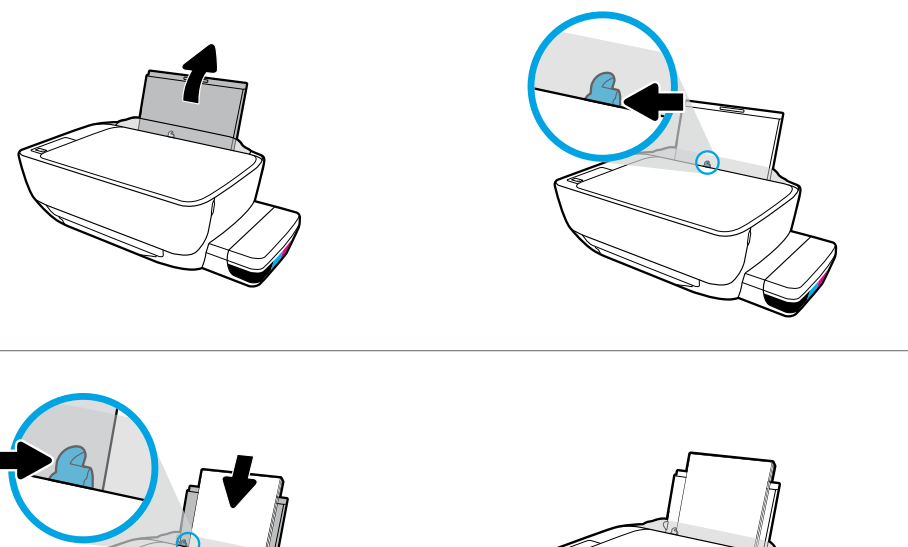

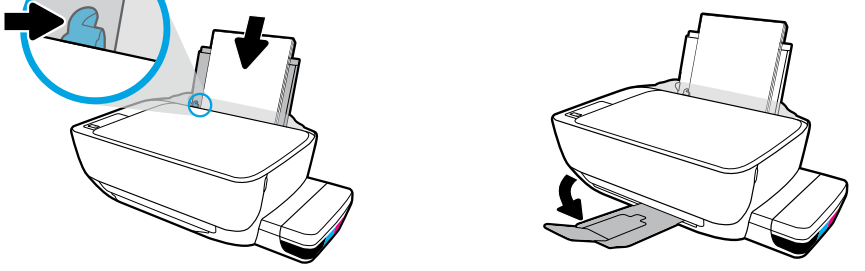

Puxe a bandeja de entrada. Coloque papel branco comum e ajuste o guia. Puxe a bandeja de saída e a extensão.

Dra ut inmatningsfacket. Fyll på med vanligt vitt papper och justera guiden. Dra ut utmatningsfackets förlängningsdel.

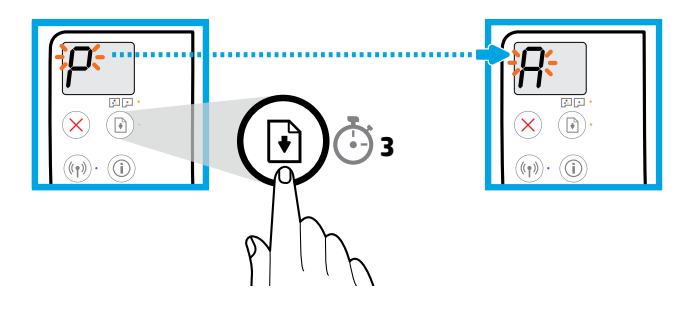

Pressione 🕒 (Retomar) por três segundos. Aguarde que página de alinhamento seja impressa quando o "P" intermitente se tornar um "A".

Tryck på 🛞 (återuppta) i tre sekunder. Vänta på att justeringssidan skrivs ut när ett blinkande "P" blir "A".

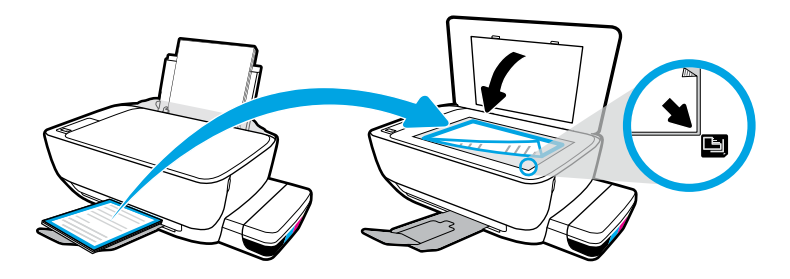

Coloque a página de alinhamento no vidro do scanner.

Placera justeringssidan på skannerglaset.

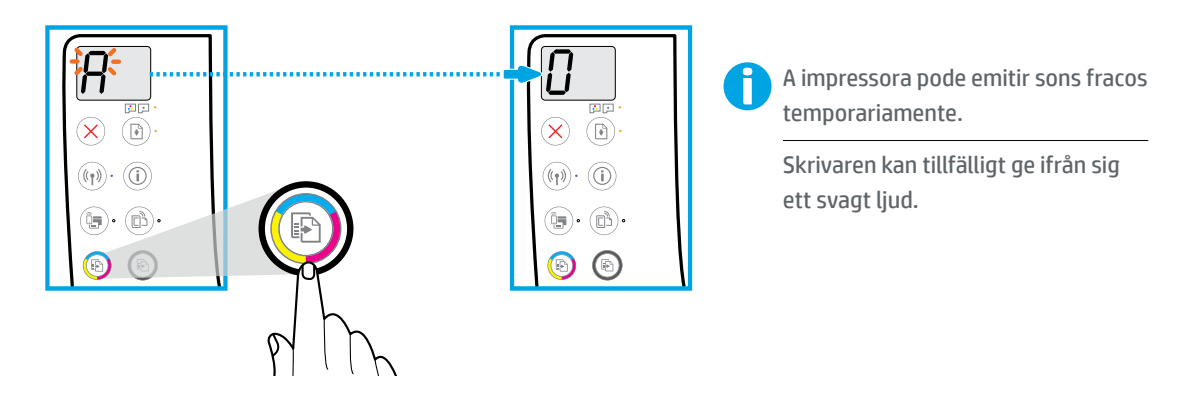

Pressione 💿 (Cópia colorida) para concluir o alinhamento do cabeçote de impressão. Continue a instalação quando "A" mudar para "0".

Tryck på 💿 (färgkopia) för att slutföra justeringen av skrivhuvudet. Fortsätt installationen när "A" blir "0".

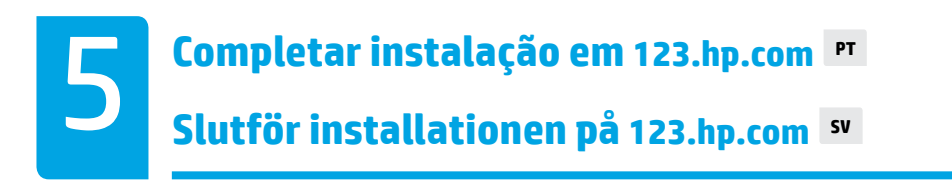

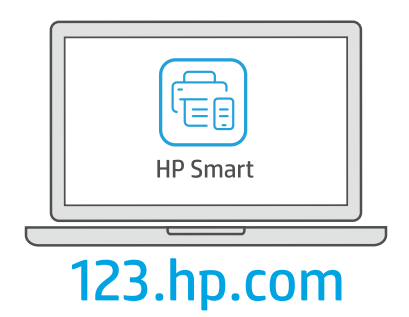

Baixe o software HP Smart para concluir a configuração da impressora.

Ladda ned programvaran HP Smart för att slutföra skrivarinställningen.

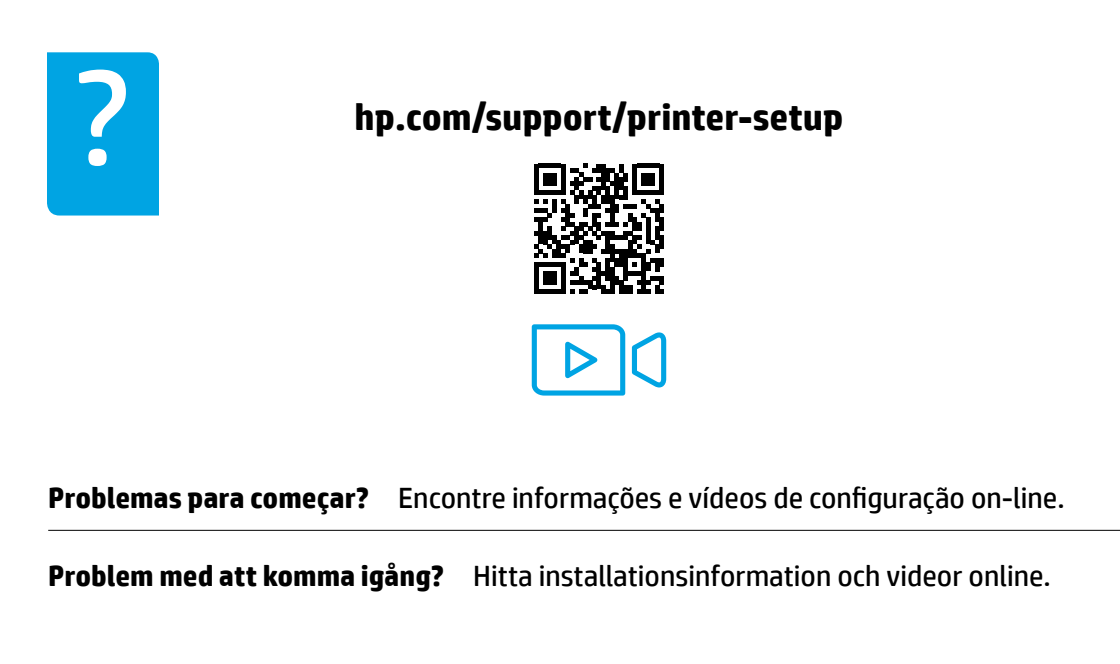

**IMPORTANTE:** Leia as páginas a seguir para evitar danos à impressora.

**VIKTIGT:** Läs följande sidor för att förhindra skador på skrivaren.

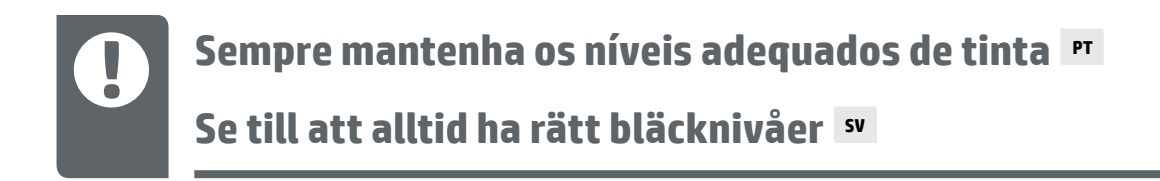

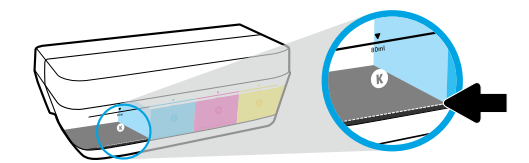

Sempre reabasteça a tinta antes que ela fique abaixo da linha.

Fyll alltid på bläck innan nivån sjunker under den nedre linjen.

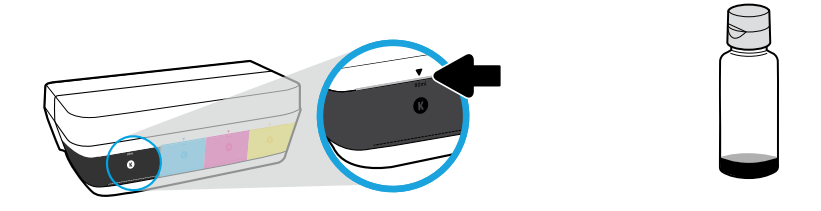

Encha de tinta até a linha superior. Pode restar um pouco de tinta nas garrafas.

Fyll på bläck till den övre linjen. En del bläck kan bli kvar i flaskorna.

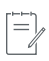

Os serviços de assistência técnica e manutenção decorrentes do reabastecimento impróprio dos tanques de tinta e/ou uso de tintas que não sejam da HP não serão cobertos pela garantia.

Service eller reparation av produkten till följd av felaktig påfyllning av bläcktankarna och/eller användning av bläck från andra tillverkare täcks inte av garantin.

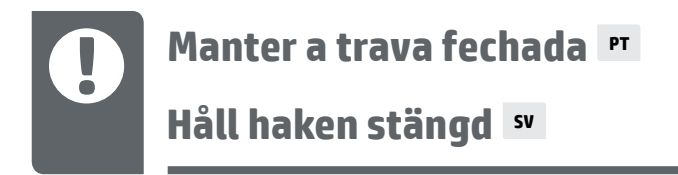

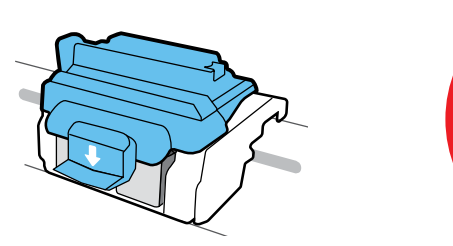

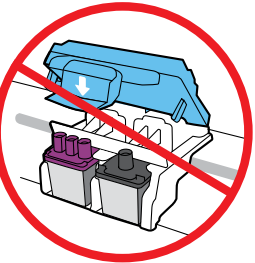

Após a instalação, não abra a trava azul a menos que seja para instalar novos cabeçotes de impressão ou para movimentar a impressora para fora de casa ou do escritório.

Öppna inte den blå haken efter installationen om du inte installerar nya skrivhuvuden eller flyttar skrivaren utanför hemmet eller kontoret.

### Movimentar a impressora após a instalação 🖻

Flytta skrivaren efter installationen 🔊

**Curta distância:** se você movimentar a impressora dentro de casa ou do escritório, mantenha a trava azul fechada e mantenha a impressora nivelada.

**Longa distância:** se for transportar a impressora para fora da casa ou do escritório, acesse **hp.com/support** ou entre em contato com a HP.

Kort avstånd: Om du flyttar skrivaren inom hemmet eller kontoret ska du låta den blå haken vara stängd och hålla skrivaren upprätt.

Långt avstånd: Om du flyttar skrivaren utanför hemmet eller kontoret ska du besöka hp.com/support eller kontakta HP.

#### п nəəylöl nəzimetnəze nənimötriiz nəmitzoluT

### Flytte skriver etter oppsett 🗤

Lyhyt matka: Jos siirrät tulostinta kodissa tai toimistossa, pidä sininen salpa suljettuna ja tulostin vaakatasossa.

**Pitkä matka:** Jos siirrät tulostinta kotisi tai toimistosi ulkopuolelle, vieraile osoitteessa **hp.com/support** tai ota yhteyttä HP:hen.

Kort distanse: Hvis du flytter skriveren innenfor hjemmet eller kontoret, bør den blå låsen holdes lukket og skriveren bør holdes vannrett.

Lang avstand: Hvis du flytter skriveren utenfor hjemmet eller kontoret, gå til **hp.com/support** eller kontakt HP.

91

Pidä lukitusvipu suljettuna п Hold låsen lukket. ₪

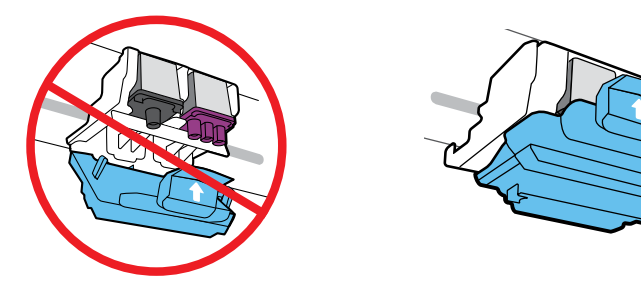

Avaa sininen salpa asennuksen jälkeen ainoastaan silloin, jos asennat uusia tulostuspäitä tai jos siirrät tulostinta kotisi tai toimistosi ulkopuolelle.

lkke åpne den blå låsen etter oppsett med mindre du installerer nye skrivehoder eller flytter skriveren utenfor hjemmet eller kontoret.

### ■ Luolehdi aina siitä, että mustetaso on sopiva. Oppretthold alltid riktige blekknivåer 🚥

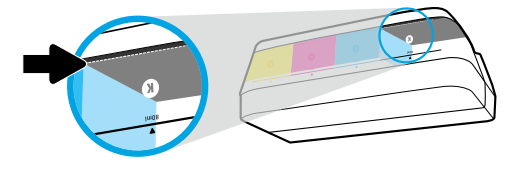

.neviiv nemmele eettile ärääm nes niuk nenne enie etteten siyäT

Fyll alltid på mer blekk før det faller under den nedre linjen.

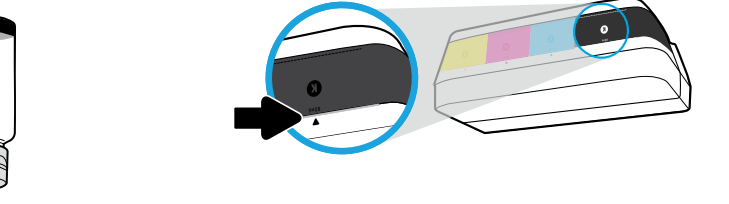

#### Täytä mustetta ylempään viivaan asti. Pulloihin saattaa jäädä jonkin verran mustetta.

Fyll blekk til den øvre linjen. Det kan bli igjen blekk i flaskene.

korjaustoimet eivät kuulu tuotteen takuun piiriin. korjaustoimet eivät kuulu tuotteen takuun piiriin.

Produktservice eller -reparasjoner som må utføres fordi blekktankene fylles feil og/eller det brukes blekk fra andre enn HP, dekkes ikke av garantien.

mos.qd.EST esseettioso sunnese eletsiemiiV

### и moə.qh.ɛst på tjəzqqo əraflluf

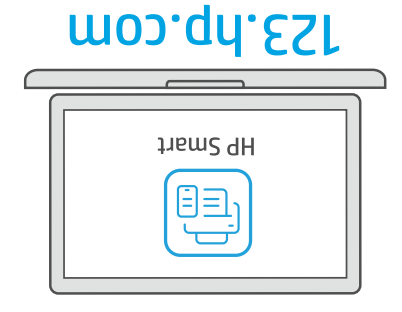

Tee tulostimen asennus valmiiksi lataamalla HP Smart -ohjelmisto.

Last ned HP Smart-programvaren for å fullføre skriveroppsettet.

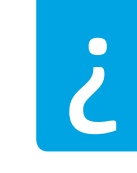

#### hp.com/support/printer-setup

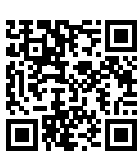

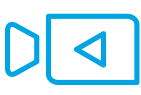

Onko käynnin aloittamisesa ongelmin? 🛛 E

Etsi asennusohjeita ja -videoita verkkopalvelusta.

Har du problemer med å komme i gang? Finn oppsettinformasjon og videoer på nett.

TÄRKEÄÄ: Vältä tulostinvauriot lukemalla seuraavat sivut.

VIKTIG: Les følgende sider for å unngå skade på skriveren.

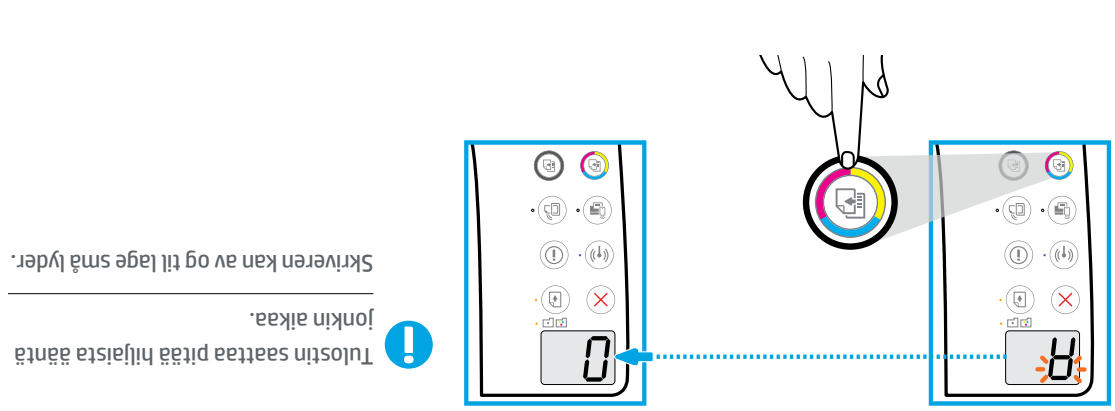

Viimeistele tulostuspään kohdistaminen painamalla 💿 (Värikopio). Jatka asennusta, kun A muuttuu 0:ksi.

Trykk på 💿 (Fargekopi) for å fullføre skrivehodejusteringen. Fortsett oppsettet når "A" blir til "0".

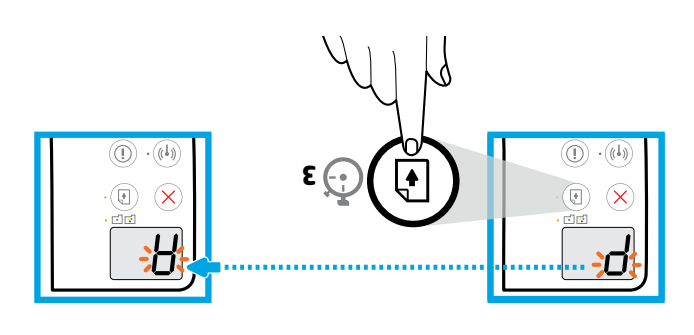

Paina painiketta 🗊 (Jatka) kolmen sekunnin ajan. Odota kohdistussivun tulostusta, jolloin vilkkuva P muuttuu A:ksi.

Hold inne 📧 (Fortsett) i tre sekunder. Vent til justeringssiden skrives ut når blinkingen "P." blir til "A".

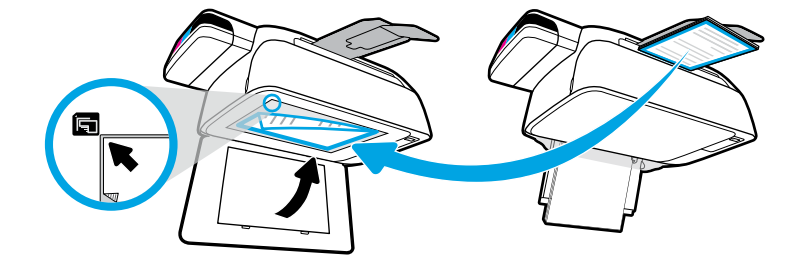

Aseta skannerin lasille kohdistussivu.

Plasser justeringssiden på skannerglasset.

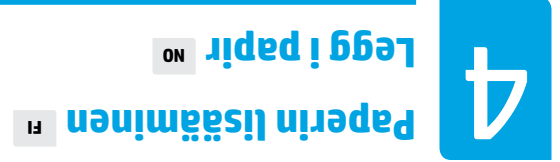

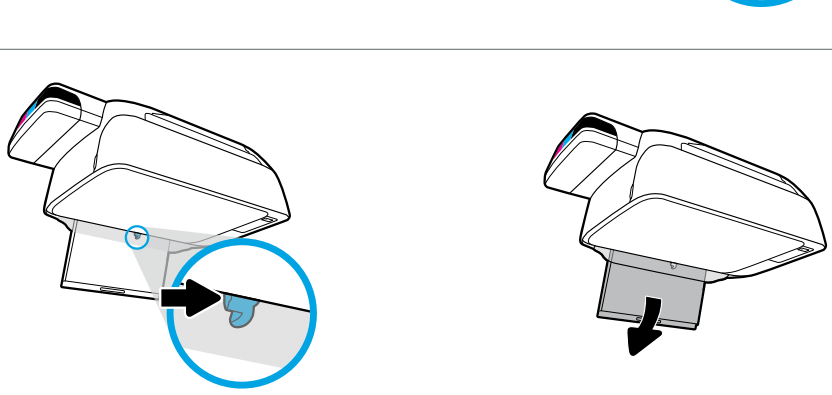

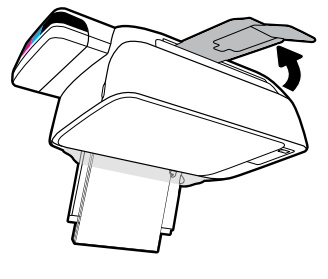

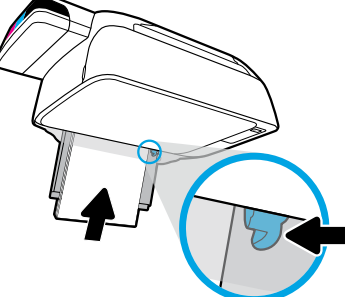

Vedä syöttölokero ulos. Lisää tavallista valkoista paperia ja säädä paperinohjain. Vedä tulostelokero ja lokeron jatke ulos.

Trekk ut innskuffen. Legg i hvitt papir og juster ledeskinnen. Trekk ut utskuffen og forlengeren.

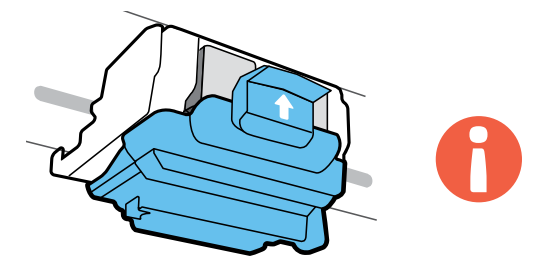

.TÄRKEÄÄ! Pidä sininen salpa suljettuna tulostuspään asennuksen jälkeen.

VIKTIG! Hold den blå låsen lukket etter installering av skrivehodet.

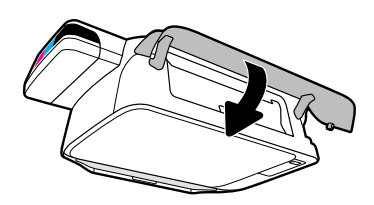

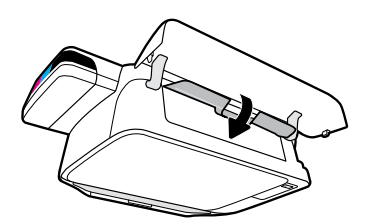

Sulje tulostuspään luukku ja sitten etuluukku.

Lukk dekselet til adgangsdøren til skrivehodene, og lukk deretter frontdekselet.

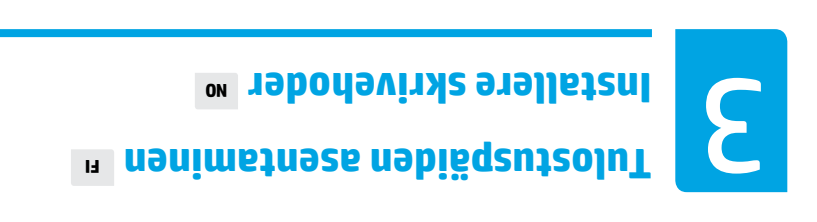

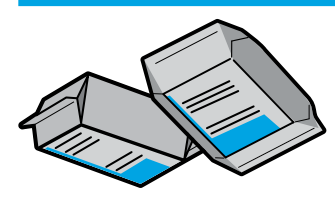

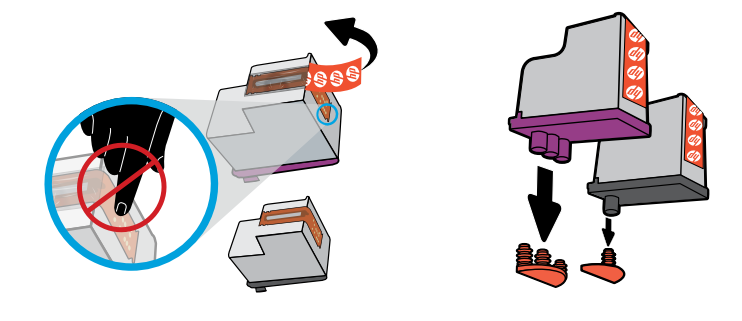

Poista tulostuspäiden tulpat ja poista sitten teippi vetämällä kielekkeistä.

Fjern proppene fra toppen på skrivehodene, og fjern deretter tapen fra kontaktene ved bruk av dratappene.

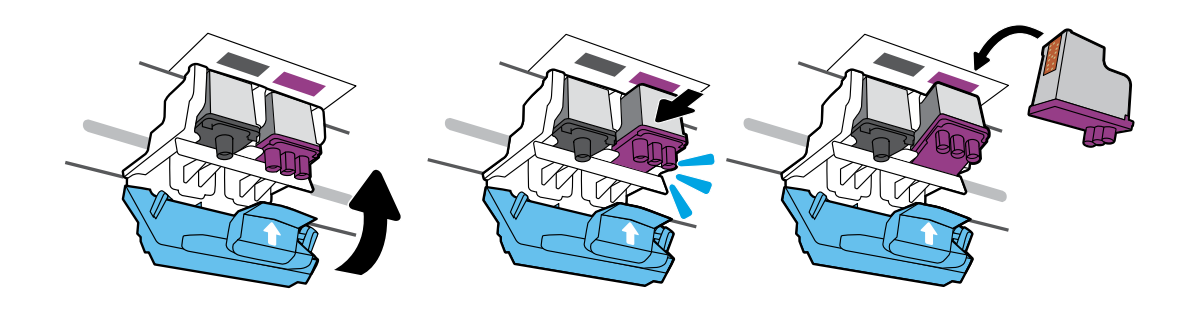

Liu'uta tulostuspäitä sisäänpäin, kunnes kuulet napsahduksen. Sulje sininen salpa tiukasti.

Skyv inn skrivehodene til de knepper. Lukk den blå låsen godt.

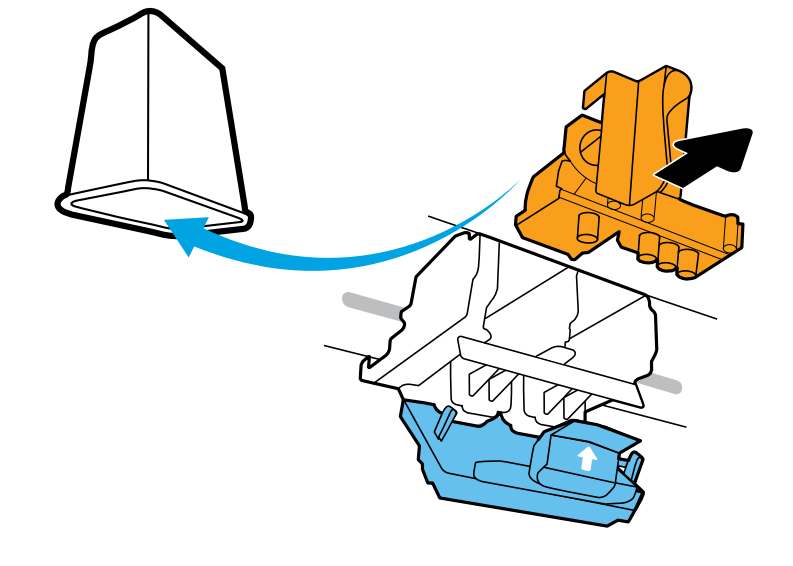

Irrota ja hävitä oranssi muoviosa. Käsittele varovasti, jotta vältät mustetahrat.

Ta ut og kast den oransje plastikkdelen. Vær forsiktig så blekk ikke søles.

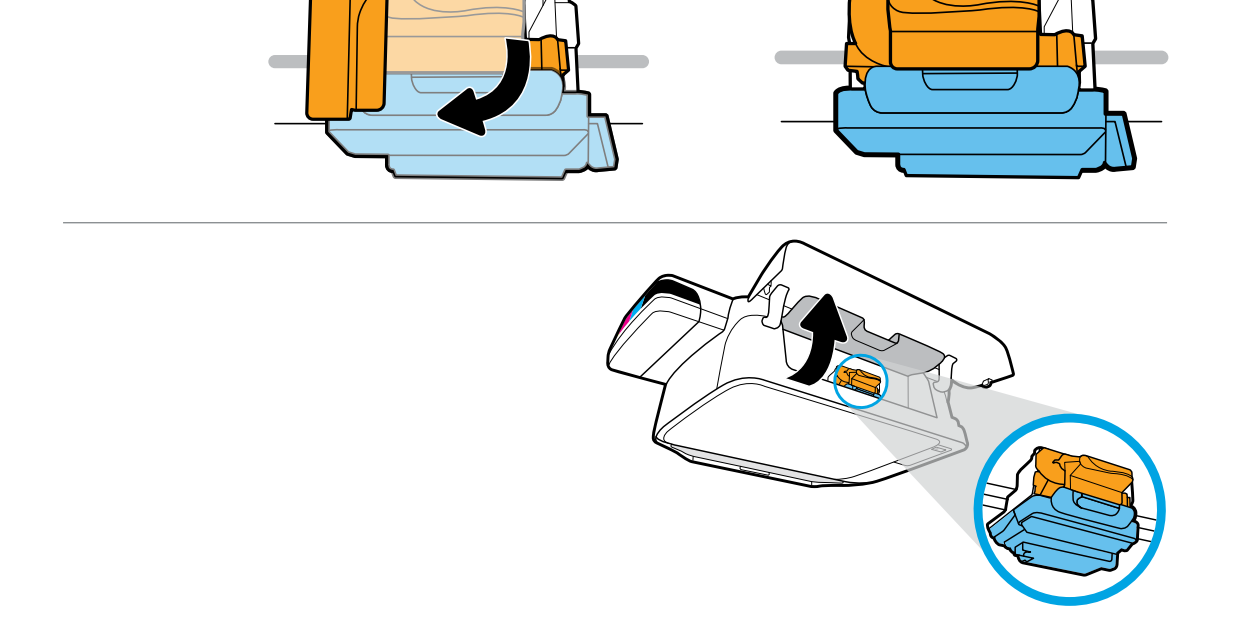

Odota, että tulostuskasetin vaunu siirtyy laitteen keskelle ja pysähtyy. Käännä oranssia kahvaa. Vent til patronvognen har flyttet seg til midten av produktet, og stopp. Vri det oransje håndtaket.

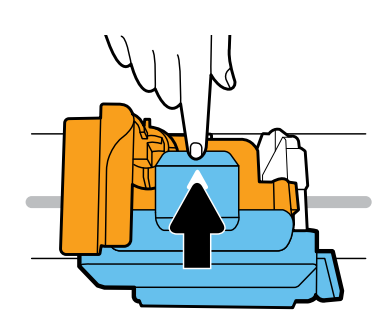

.niäqzele eeqlez ätziniz ellemenieq eevA

Trykk ned på den blå låsen for å åpne.

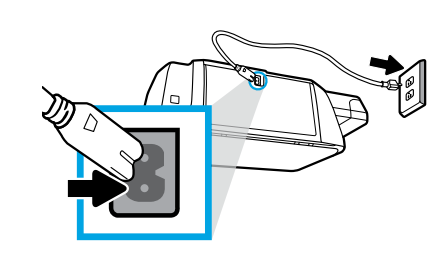

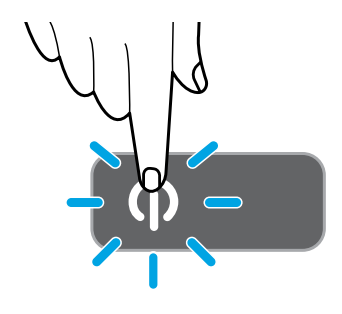

#### Kytke virtajohto ja käynnistä tulostin.

Koble til strømledningen og slå på skriveren.

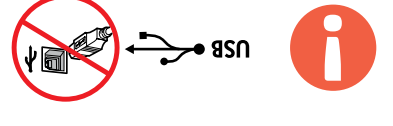

Kytke USB-kaapeli vasta kun näyttöön tulee sitä pyytävä kehote ohjelmiston asennuksen aikana.

lkke koble til USB-kabelen før du får beskjed om det under programvareinstalleringen.

### п .etriv nəhiiz əytya ei nestəəvləsi nəkkən virtə. 🔳

# Dakk ut og slå på No

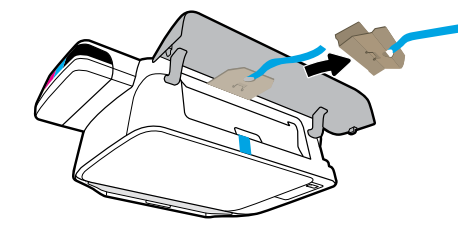

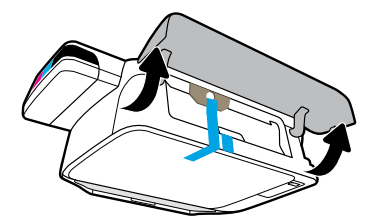

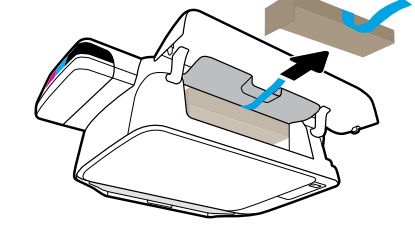

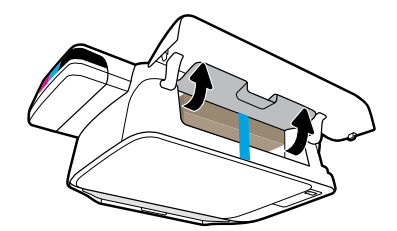

Poista pakkausmateriaalit, teipit ja kaksi kartonkisisäkettä.

Fjern emballasjemateriale, tape og to pappfester.

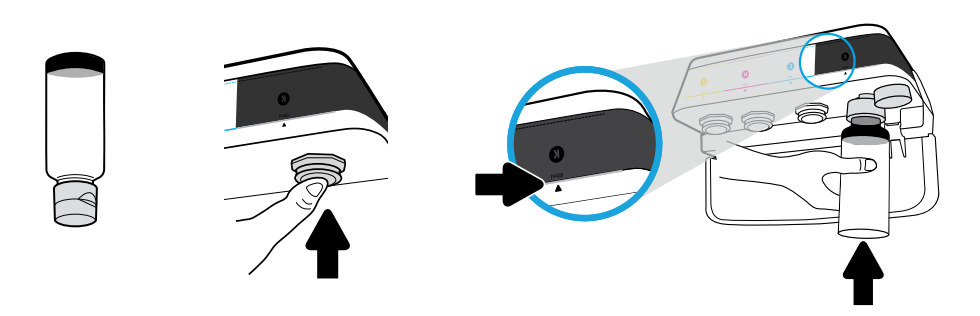

Pidä pulloa säiliön suulla. Täytä mustetta viivaan asti. Aseta tulppa takaisin paikalleen ja sulje se painamalla jämäkästi.

Hold flasken på tankdysern. Fyll blekk til linjen. Sett på igjen proppen og trykk godt for å lukke.

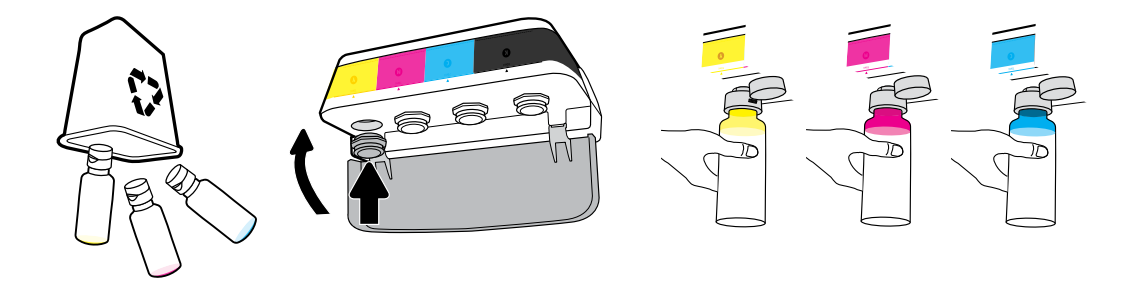

Toista vaiheet kaikille väreille. Sulje kansi. Säilytä jäljellä oleva musta muste uudelleentäyttöä varten.

Gjenta trinnene for hver farge. Lukk lokket. Spar gjenværende blekk for påfylling.

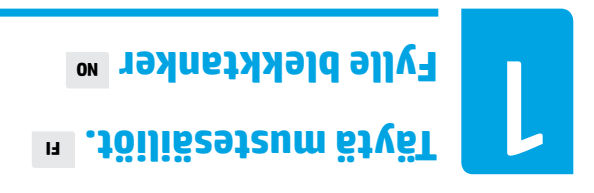

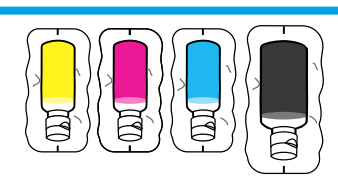

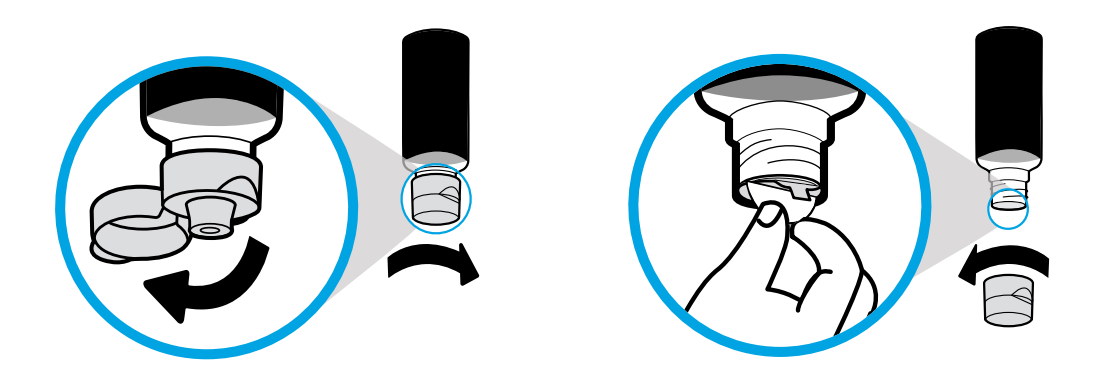

Poista mustan mustepullon korkki ja sinetti. Aseta korkki takaisin paikalleen mutta jätä kansi auki.

Fjern den sorte flaskekorken og fjern forseglingen. Sett på korken og åpne lokket.

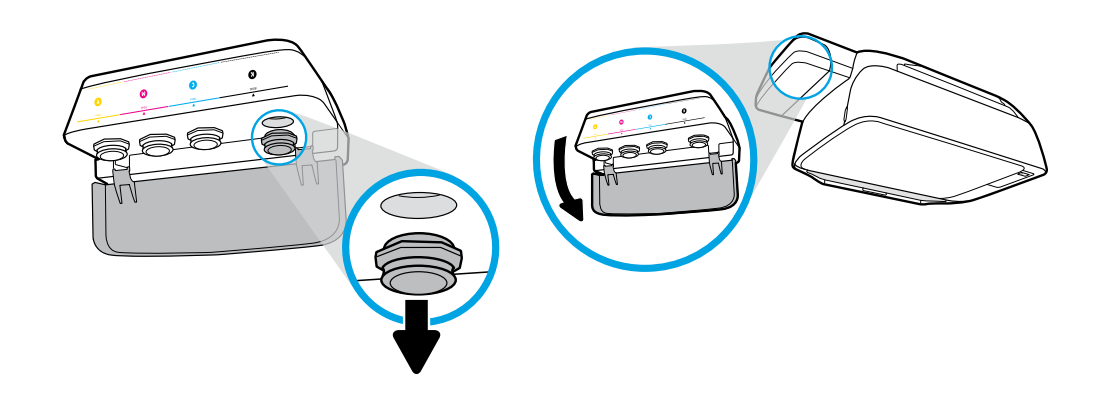

.eqqlut nöiliös neteum eteioa. Poista musten säiliön tulppa.

Åpne lokket på blekktanken. Fjern proppen fra den sorte blekktanken.

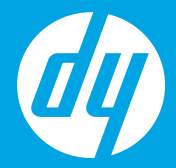

# **BISBI BJIOJA** [imou2]

## [Norsk] Bedynn her

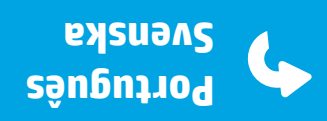

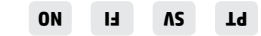

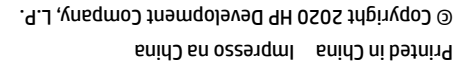

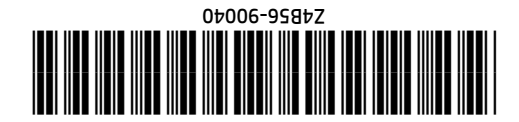